## Σχεδιασμός ευθείας στο Geogebra on-line

| < → C ● 9 | google.com/search?q=geogebra+online&rlz=1C1AVUA_enGR771GR778&oq=geogebra+&aqs=chrome.1.69i57j0l7.15666j0j8&sourceid=chrome&i 📀 😰 🚖 🗊 🙆 🗄                                                                                                  |
|-----------|----------------------------------------------------------------------------------------------------|
| Google    | geogebra online 🔲 🌷 🔍 🏭 🚺                                                                                                    |
|           | 🔍 Όλα 🗈 Εικόνες 🕩 Βίντεο 🖽 Ειδήσεις 😲 Χάρτες 🗄 Περισσότερα Ρυθμίσεις Εργαλεία                                                                                                    |
|           | Περίπου 2.300.000 αποτελέσματα (0,33 δευτερόλεπτα)                                                                                                    |
|           | www.geogebra.org > graphing ▼ Μετάφραση αυτής της σελίδας<br>Υπολογιστής Γραφικών - GeoGebra<br>Interactive, nee online graphing calculator from GeoGebra, graph functions, plot data, drag<br>sliders, and much more!                    |
|           | Οι χρήστες αναζητούν επίσης×GeoGebra 3DGeoGebra GraphingGeoGebra GeometryGeogebra online materialsGeoGebra downloadDesmos                                                                                                    |
|           | www.geogebra.org⇒classic ▼ Μετάφραση αυτής της σελίδας<br>u0395\u03c6\u03b1\u03c1\u03bc\u03bf\u03b3 GeoGebra<br>Free online apps bundle from GeoGebra: get graphing, geometry, algebra, 3D, statistics,<br>probability, all in one too!!  |
|           | www.geogebra.org⇒ ▼ Μετάφραση αυτής της σελίδας<br>Geogebra online – GeoGebra<br>Geogebra online. Author: ortegadalis79. GeoGebra Applet Press Enter to start activity. New<br>Resources. Angles Inscribed in a Semicircle · Transforming |
|           | www.geogebra.org > ▼ Μετάφραση αυτής της σελίδας                                                                                                    |
|           |                                                                                                    |

### Μεταβείτε στην σελίδα www.geogebra.org > graphing

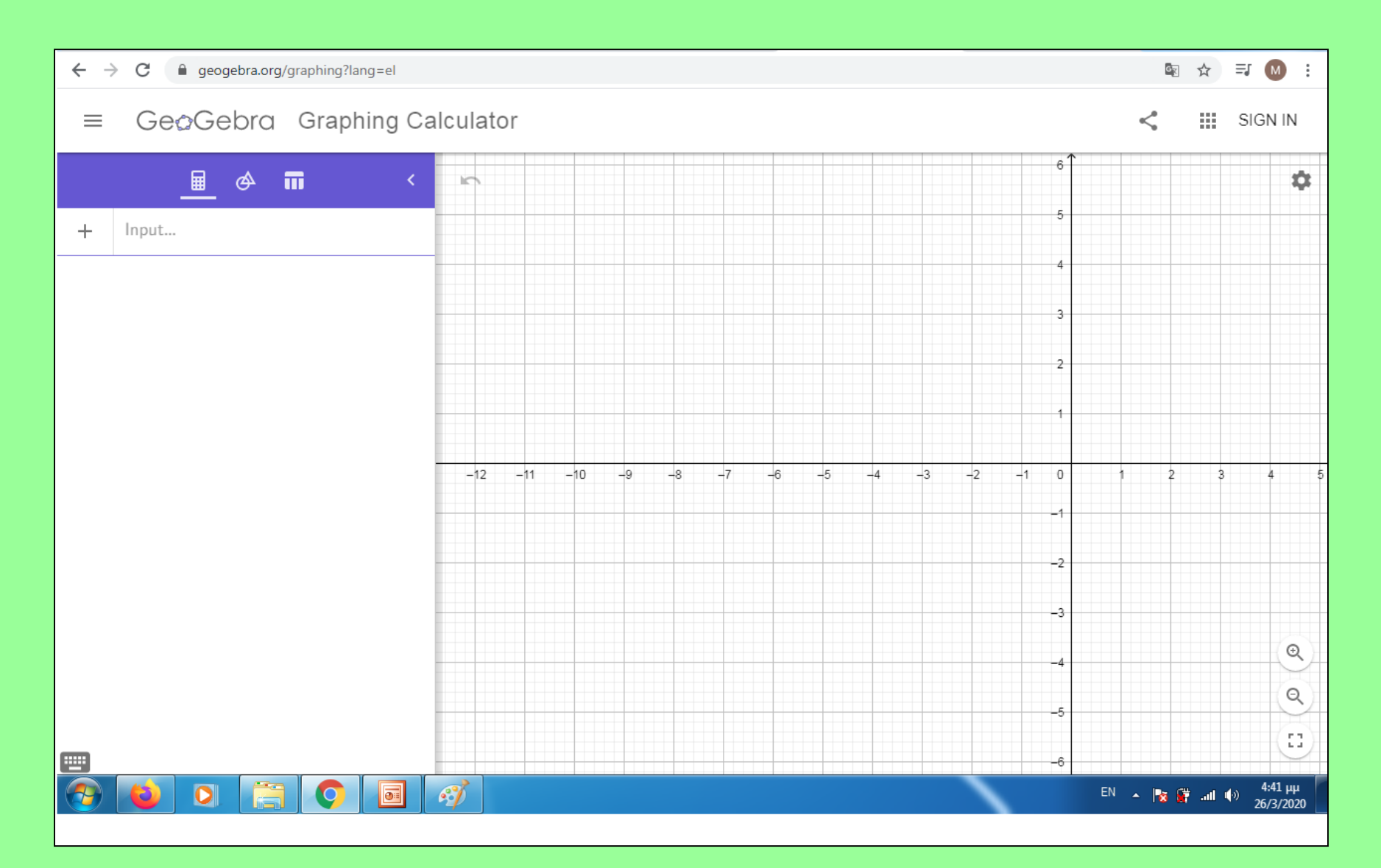

Εμφανίζεται αυτή η σελίδα. Για ευκολία θα αλλάξουμε τη γλώσσα σε ελληνικά.

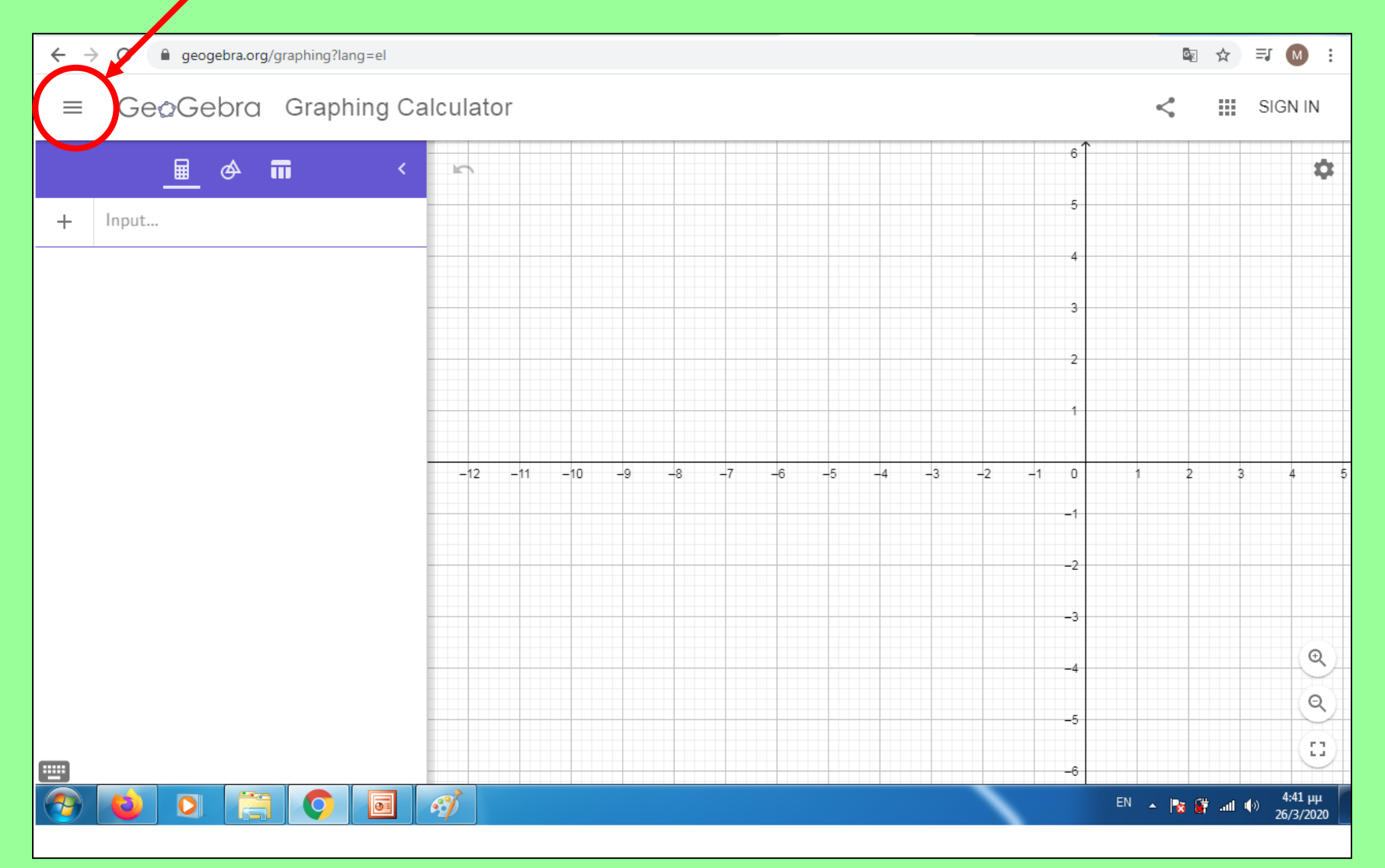

Εμφανίζεται αυτή η σελίδα. Για ευκολία θα αλλάξουμε τη γλώσσα σε ελληνικά.

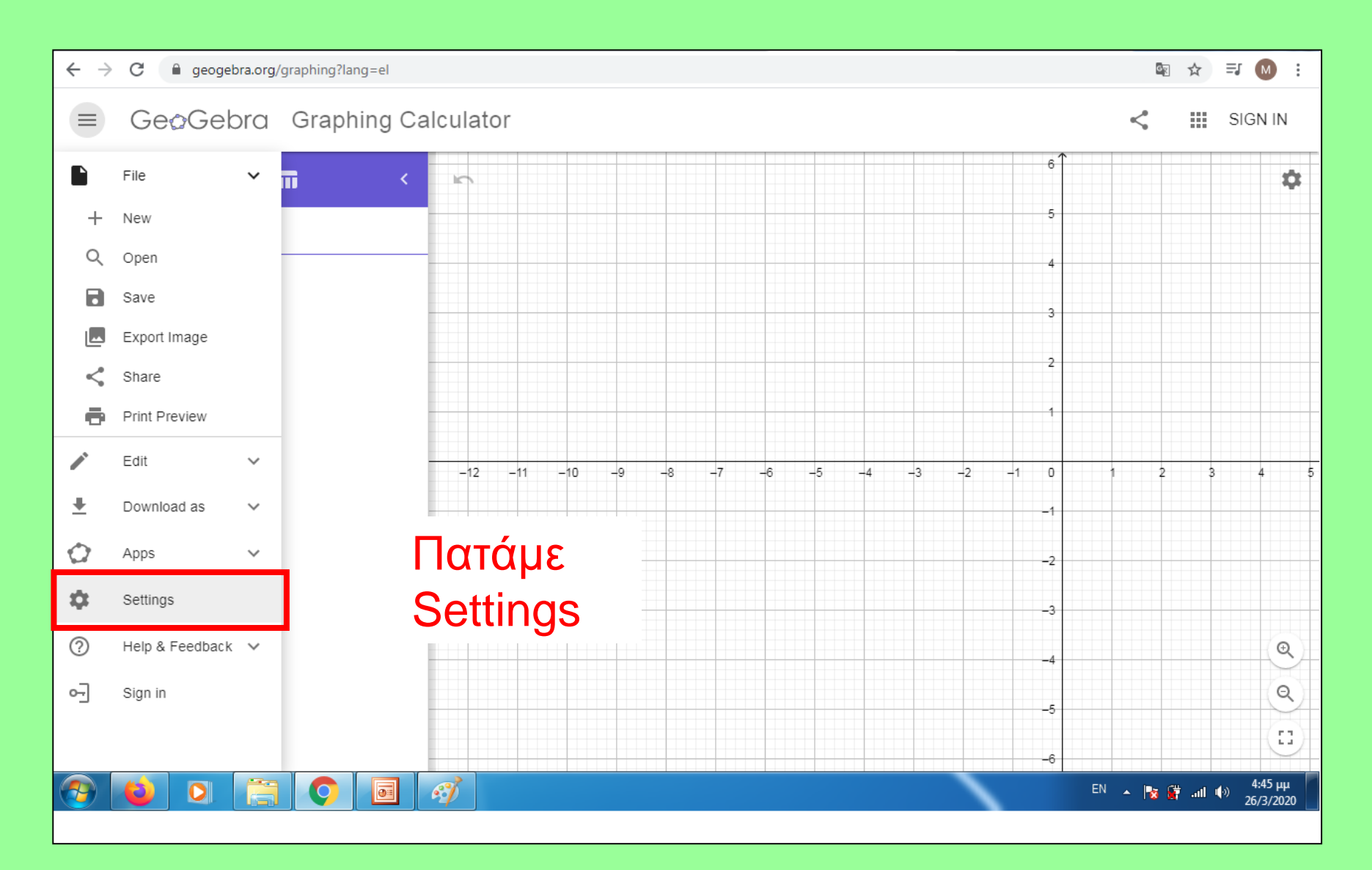

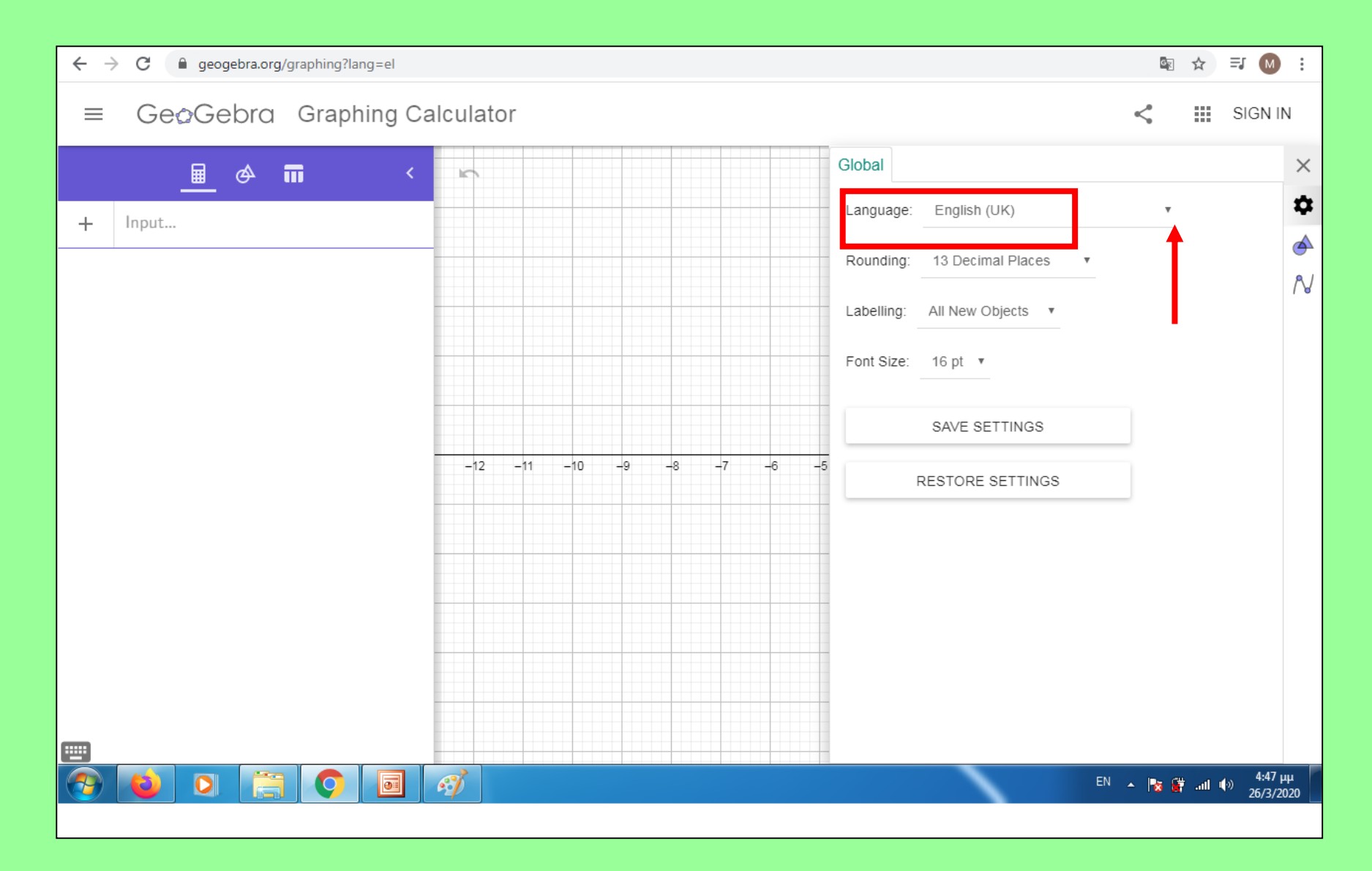

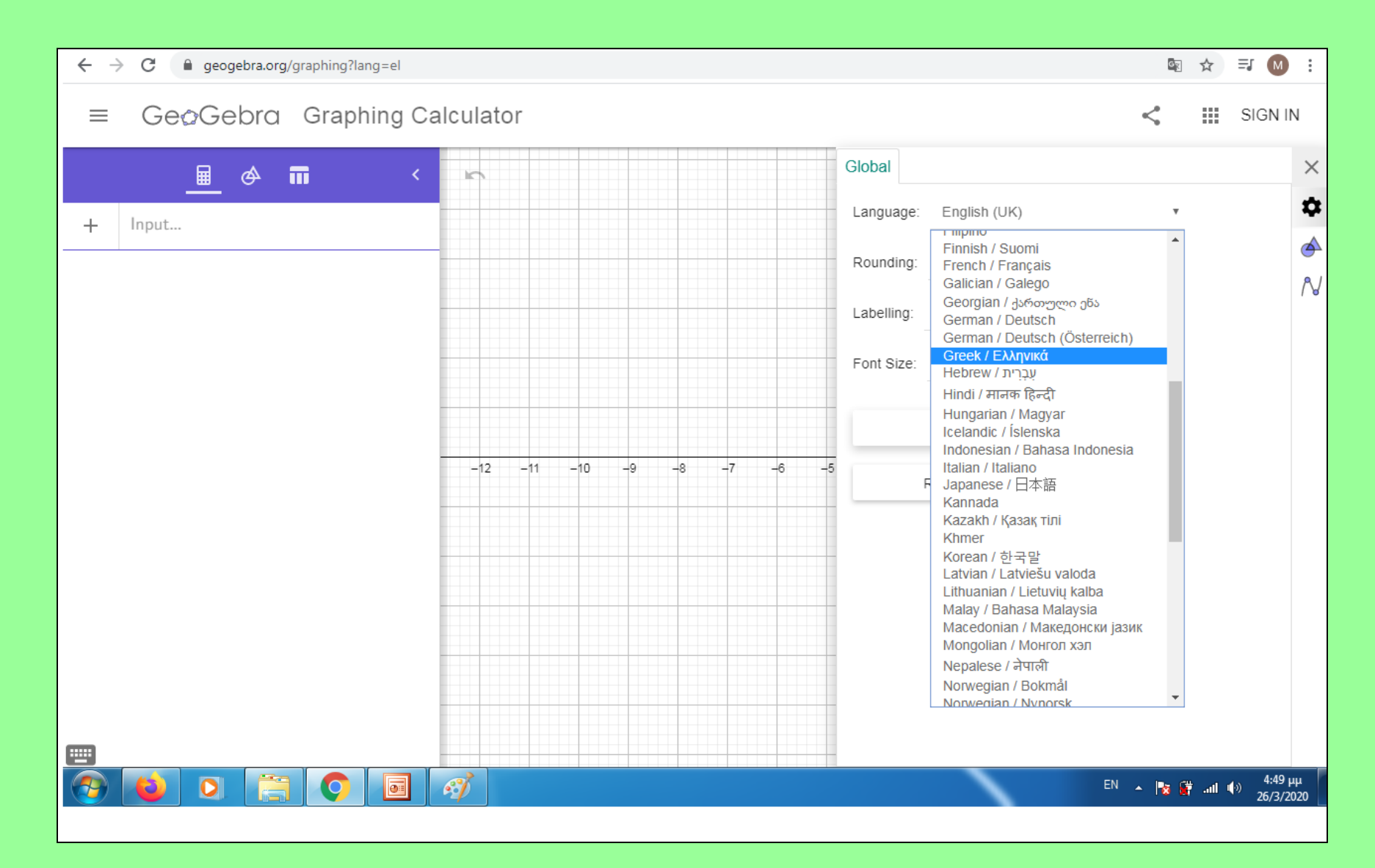

## Επιλέγουμε γλώσσα ελληνικά.

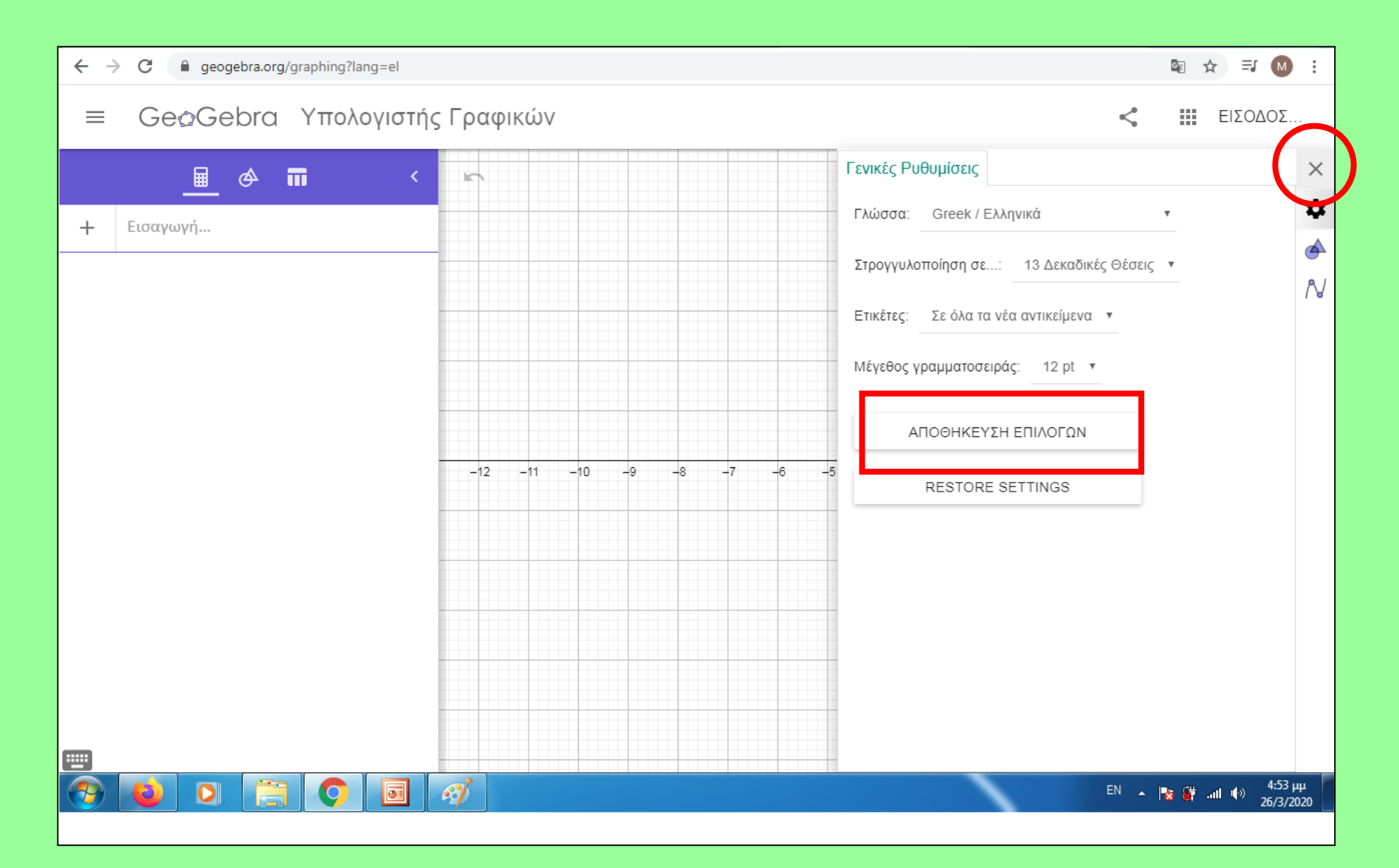

## Το περιβάλλον άλλαξε σε ελληνικά – Πατάμε Αποθήκευση και μετά Χ

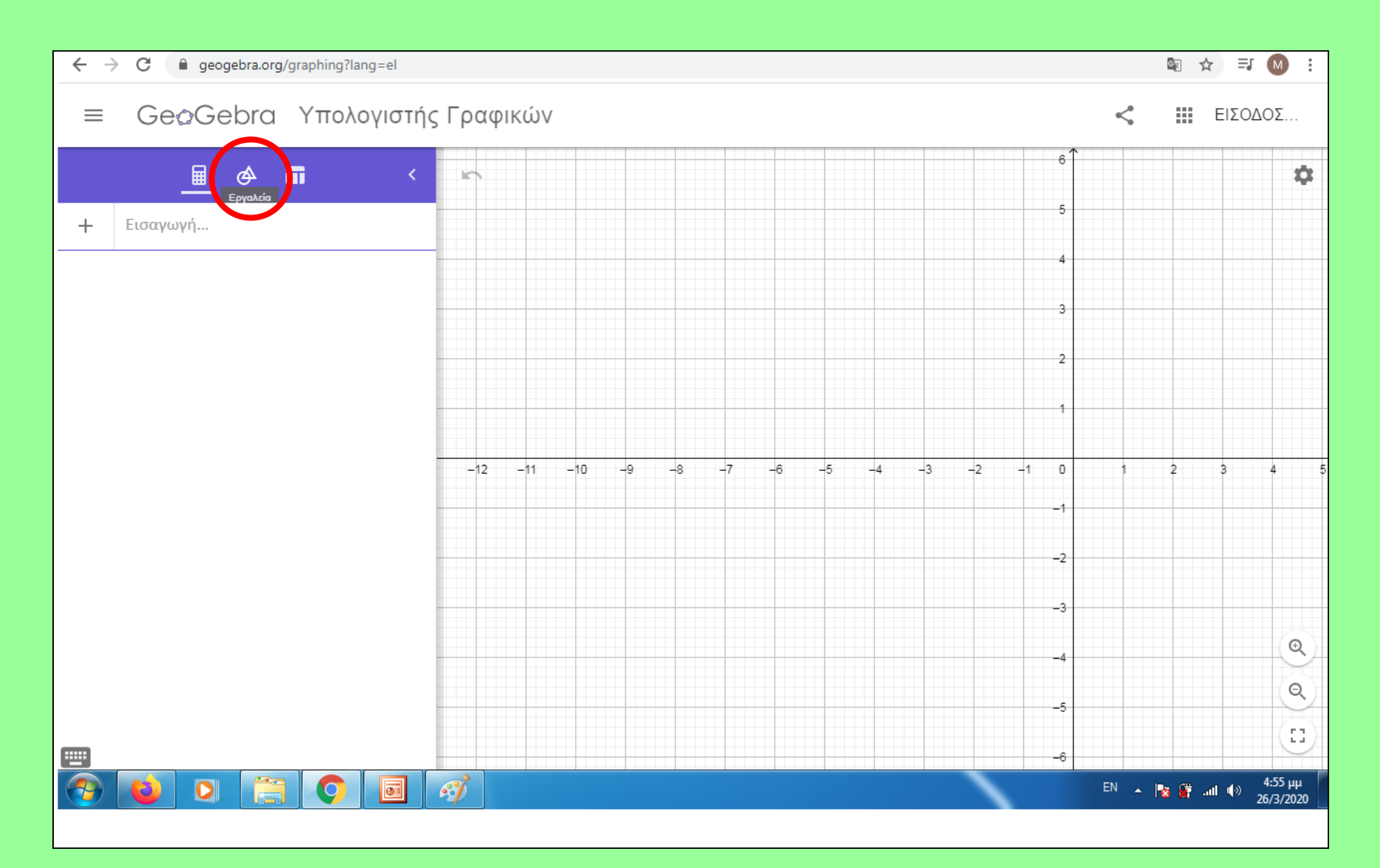

## Επιλέγουμε: Εργαλεία

## Επιλέγοντας : «Μετακίνηση» και με πατημένο το αριστερό κουμπί του ποντικιού μπορούμε να μετακινήσουμε τους άξονες.

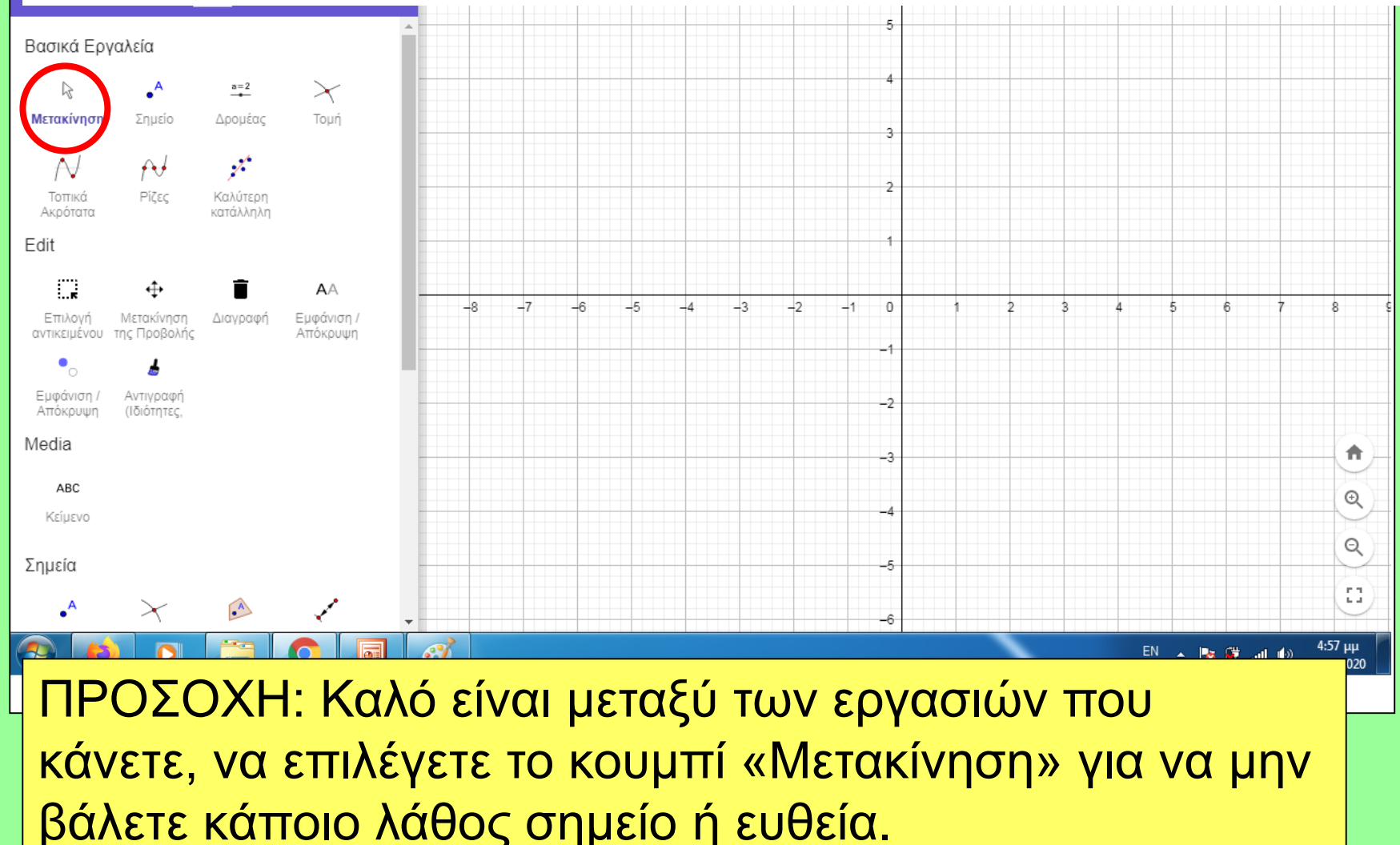

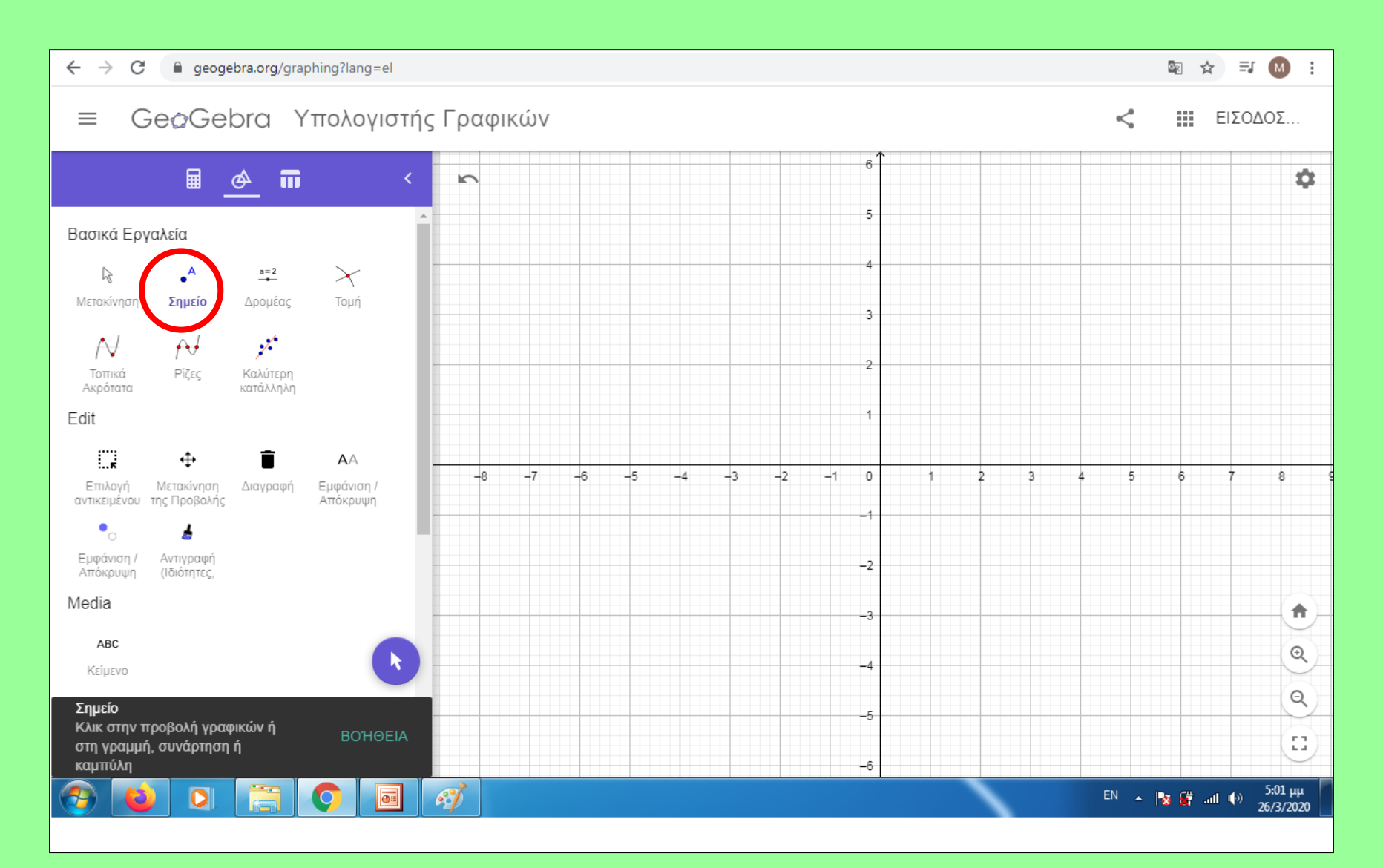

## Επιλέγουμε: «Σημείο»

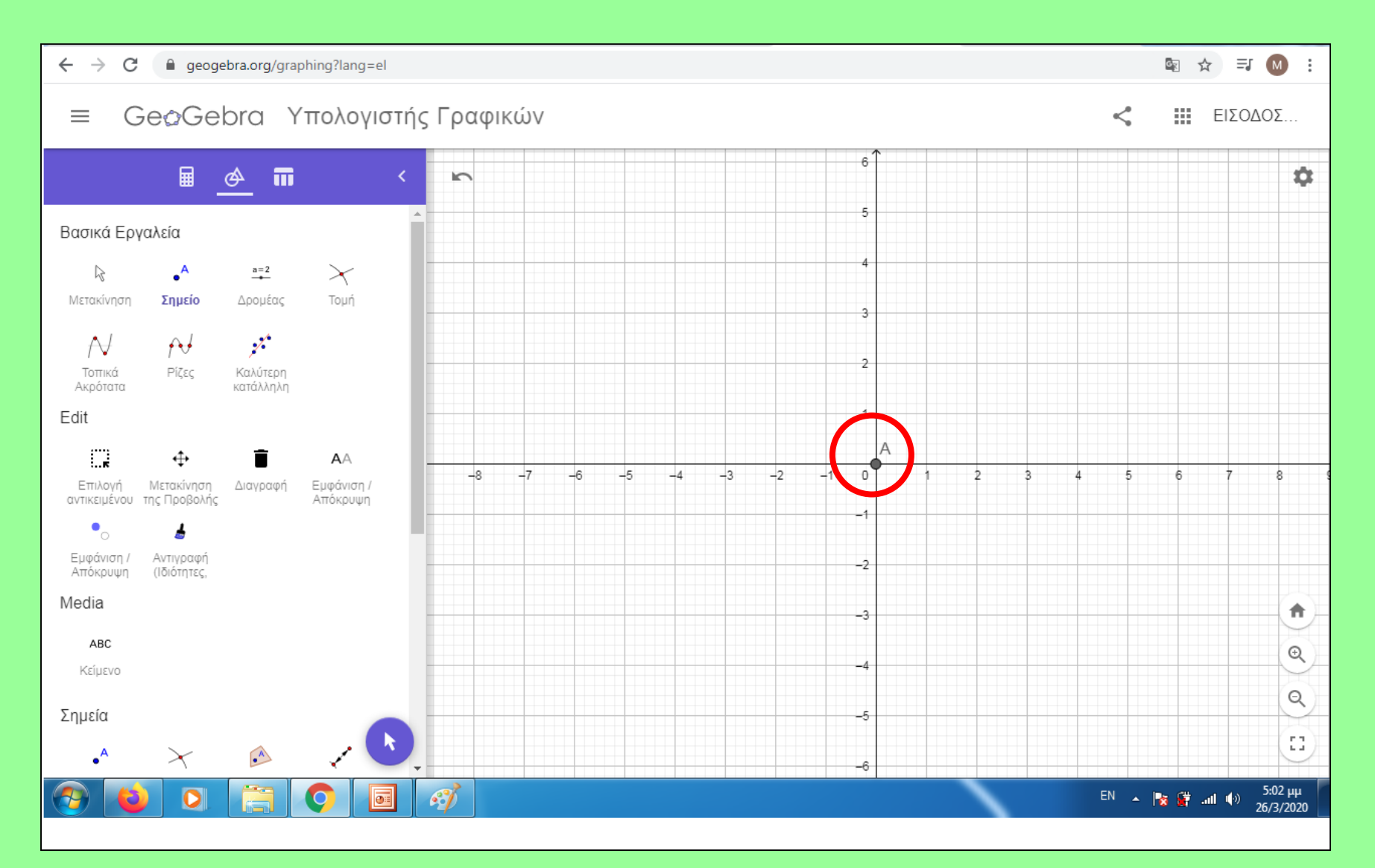

# Με κλικ στο σύστημα αξόνων βάζω το σημείο Α(0,0)

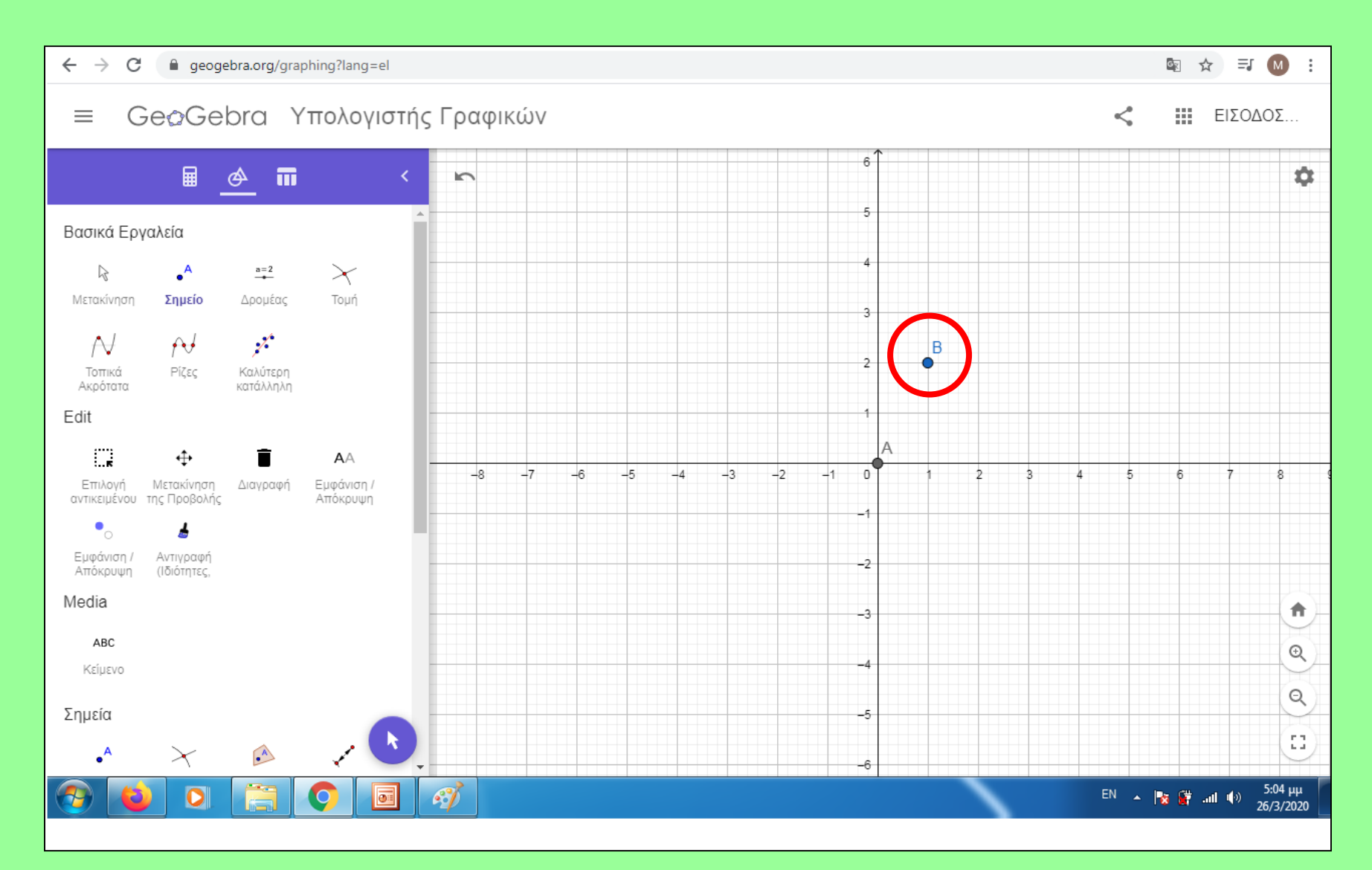

# Με νέο κλικ στο σύστημα αξόνων βάζω το σημείο Β(1,2)

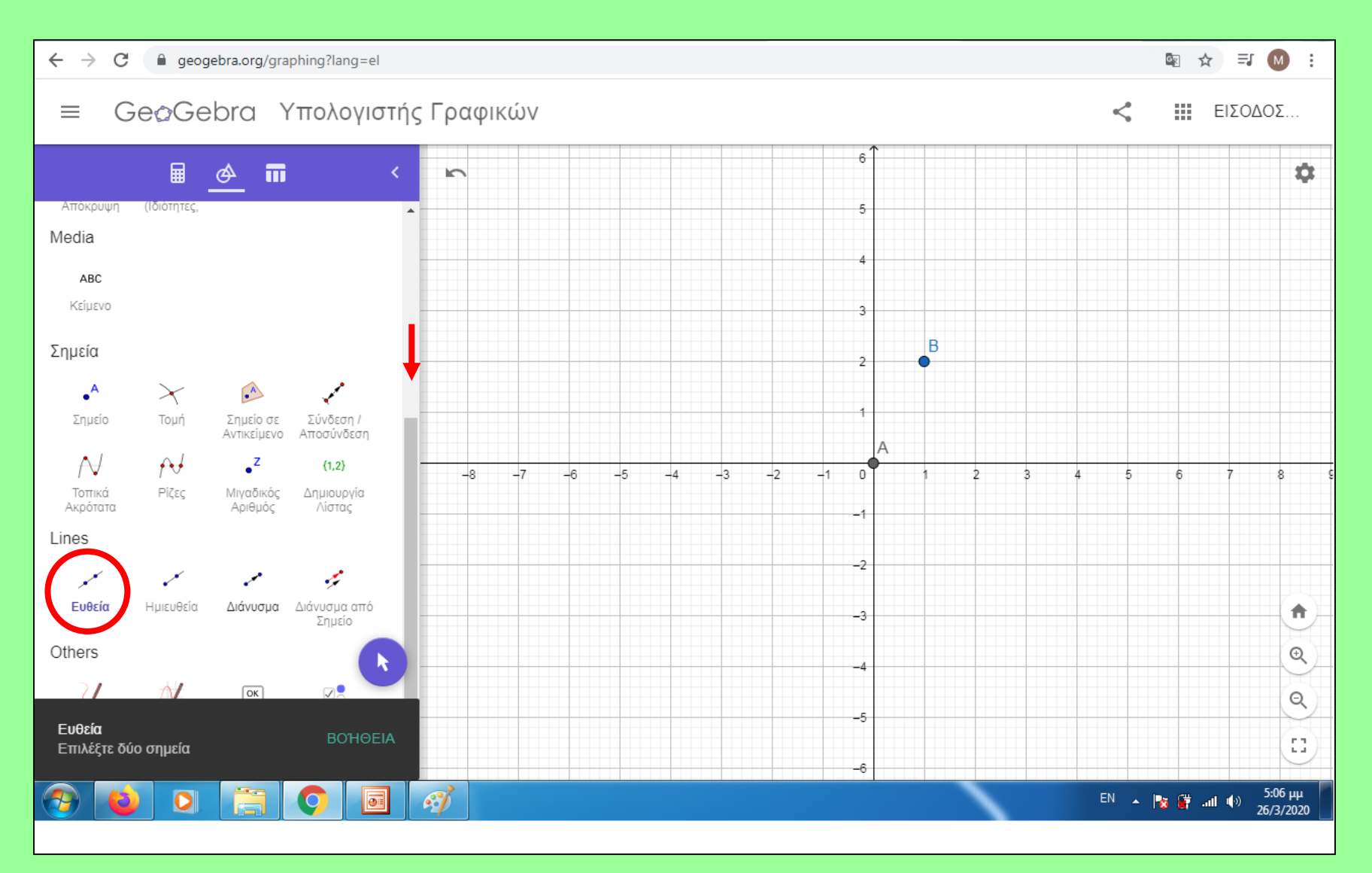

### Βρίσκω και κάνω κλικ στο εργαλείο «ευθεία»

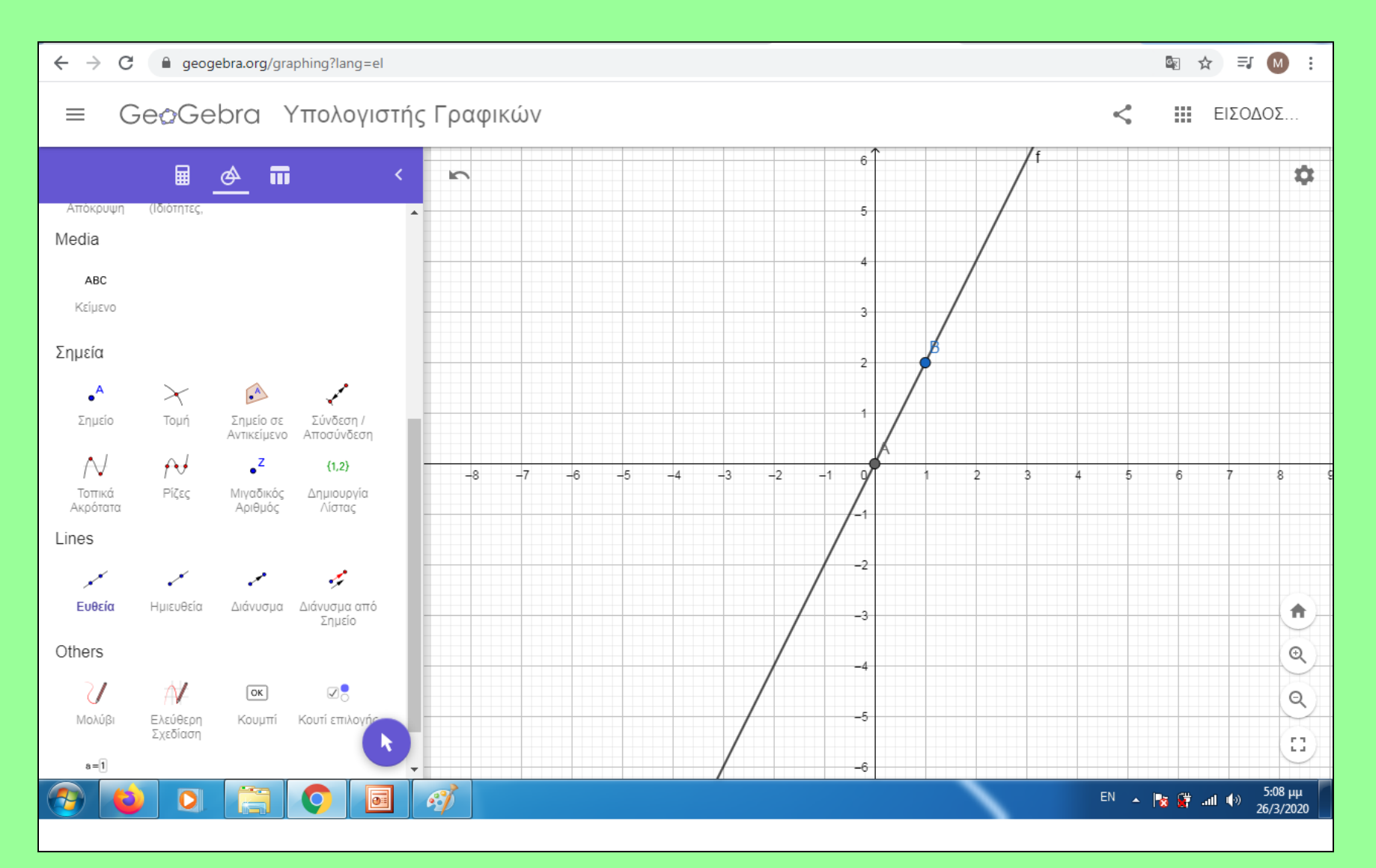

Κάνοντας κλικ στο Α και μετά στο Β, κατασκευάζω την ευθεία.

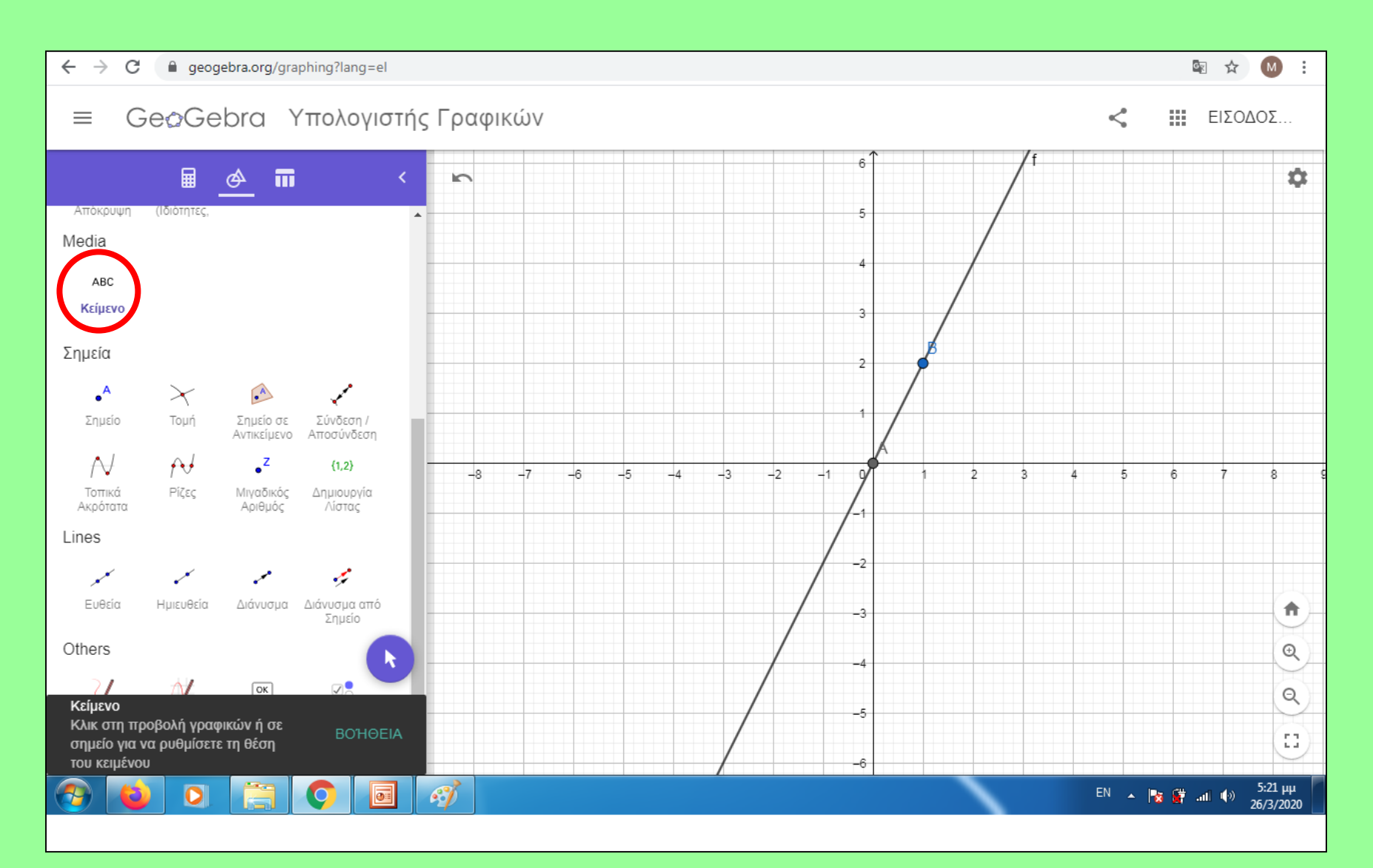

# Αν θέλω, μπορώ να γράψω και ένα κείμενο πάνω στο σχέδιο.- Επιλέγω «κείμενο»

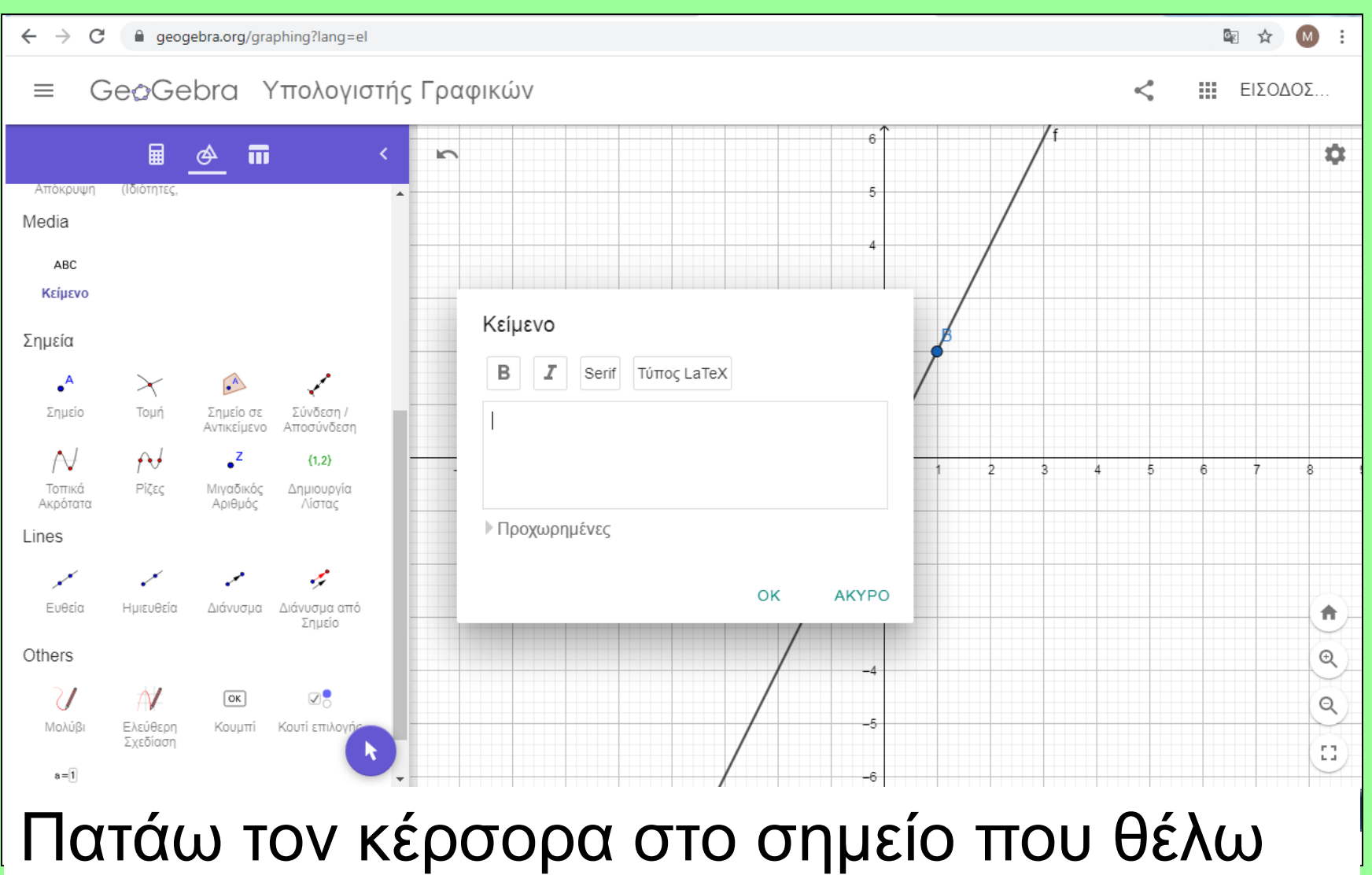

να εμφανιστεί το κείμενο – εμφανίζεται ένα νέο πλαίσιο

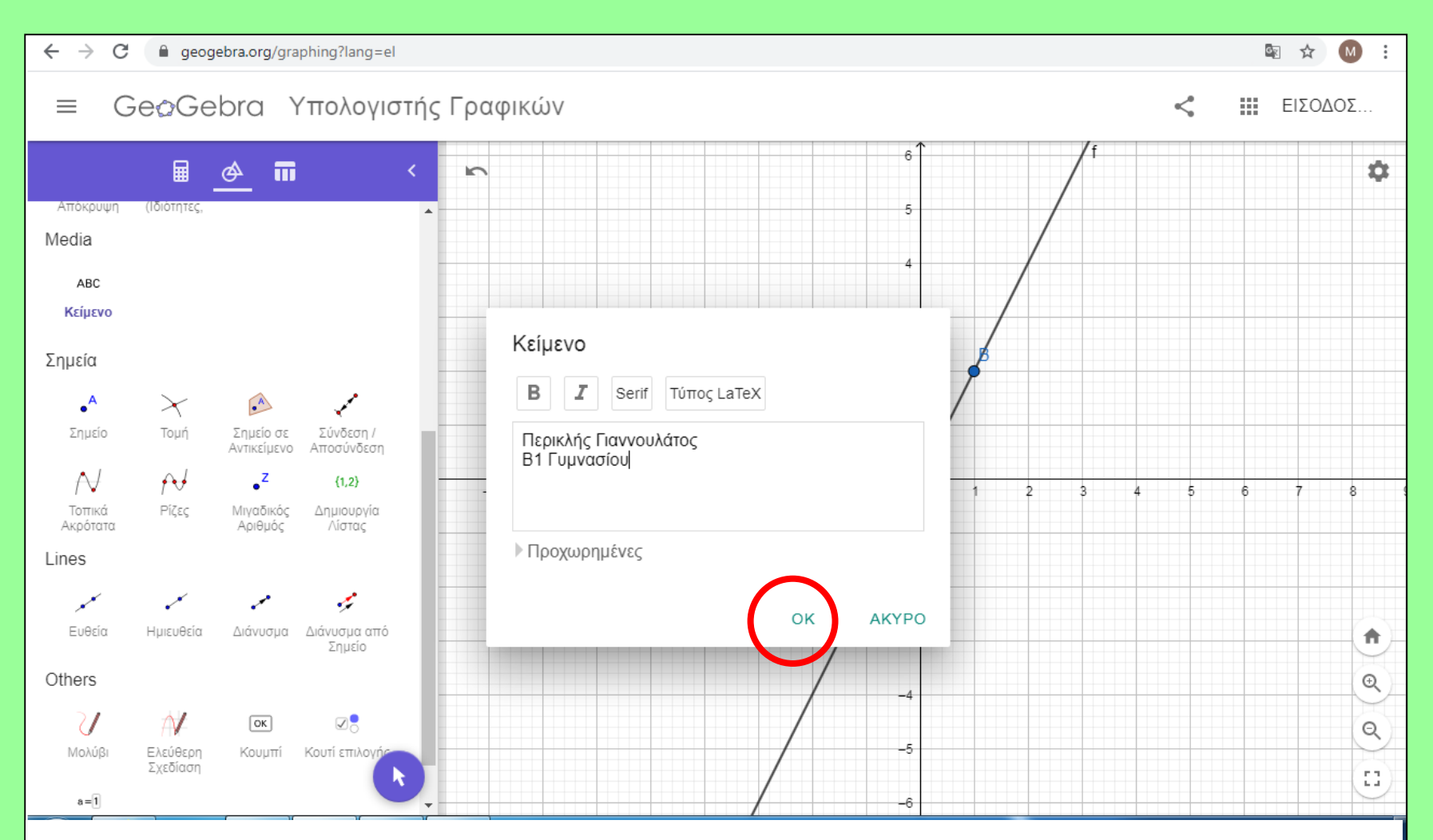

Μπορώ έτσι να γράψω κάποιες πληροφορίες π.χ. το όνομα και το τμήμα μου και μετά πατάω οκ

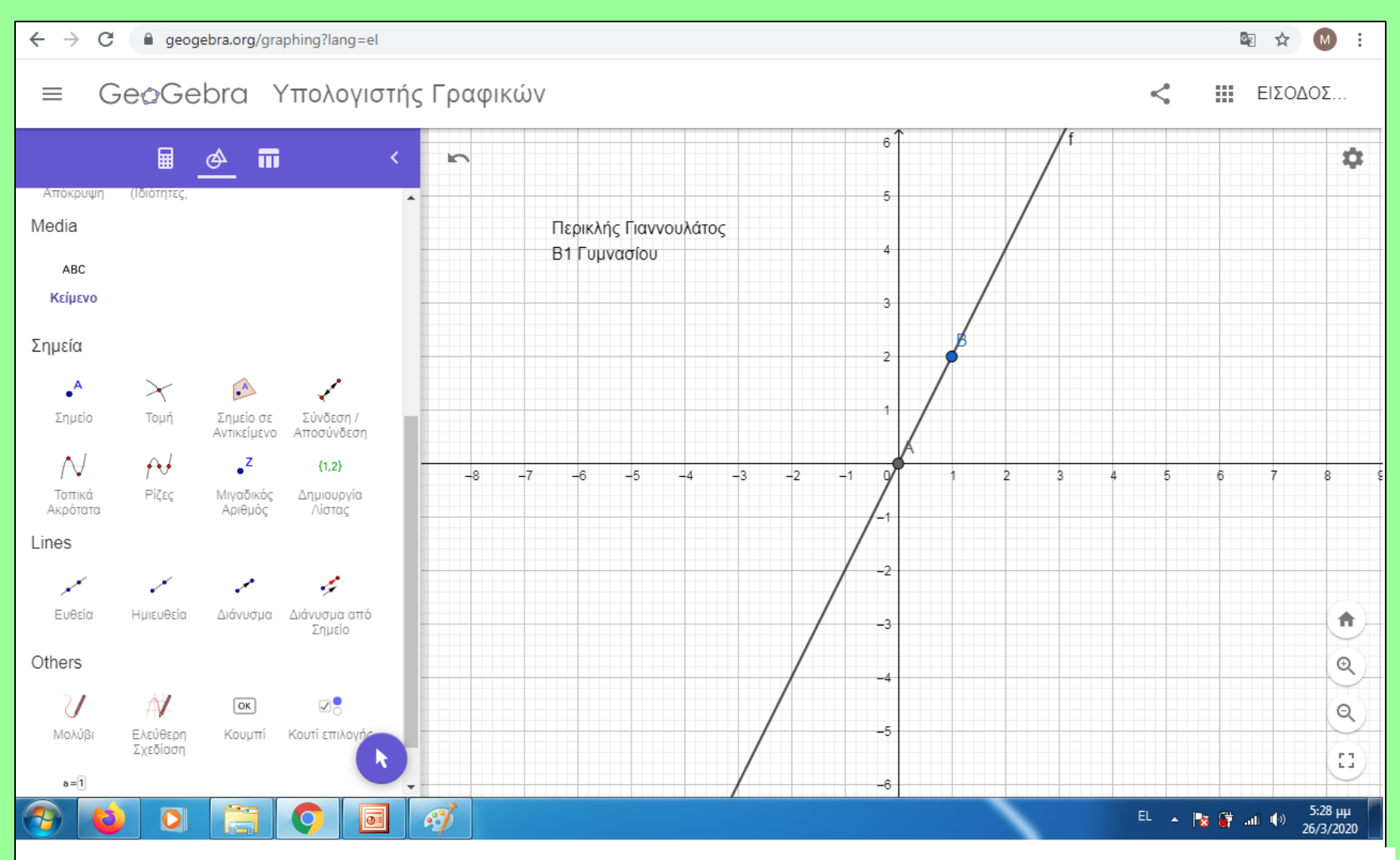

Παρατηρώ ότι το κείμενο εμφανίσθηκε μέσα στο σχέδιο.

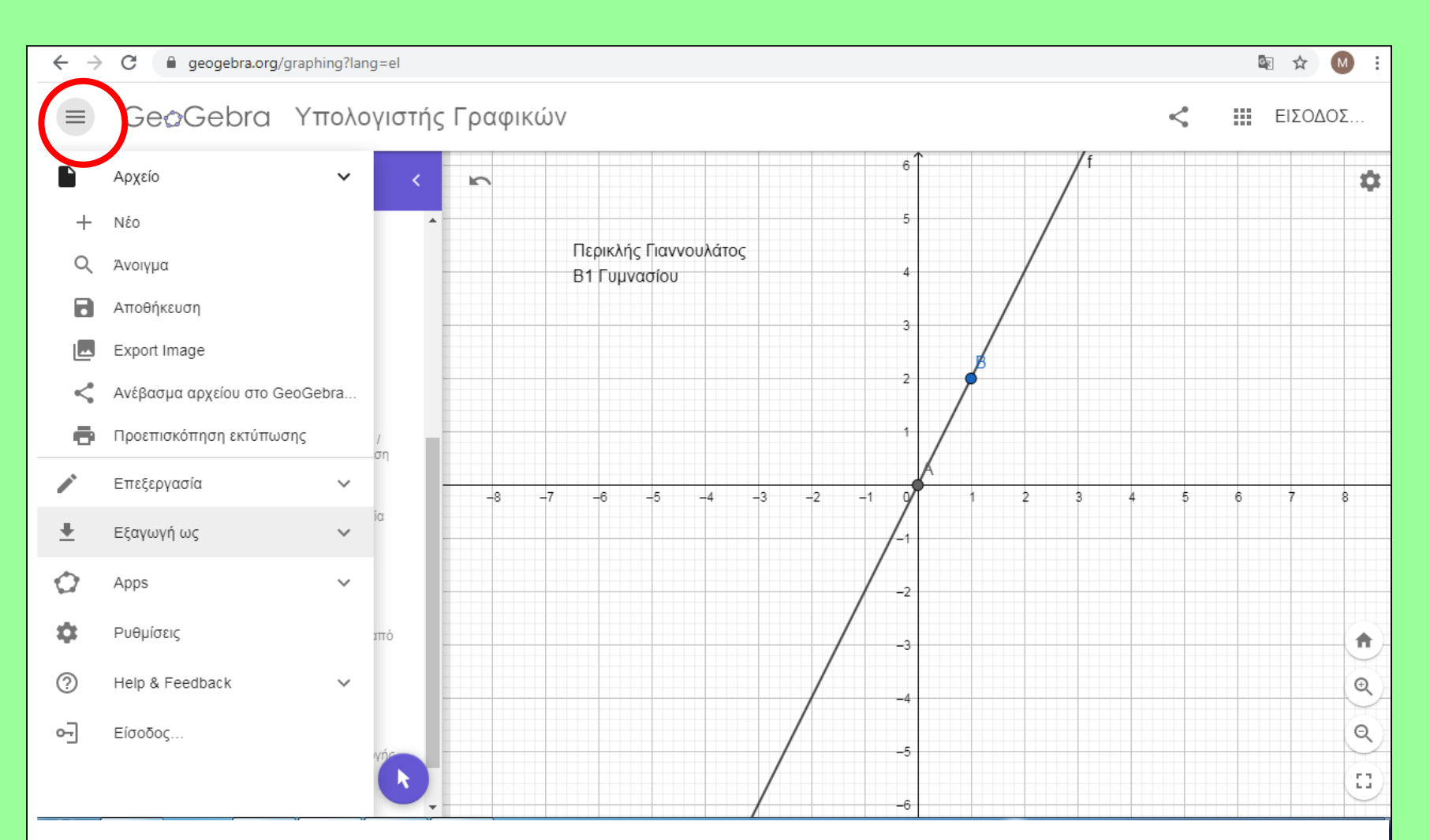

Αν θέλω να «σώσω» τη δουλειά που έκανα, πάω πάνω αριστερά και πατάω για να εμφανιστεί η λίστα.

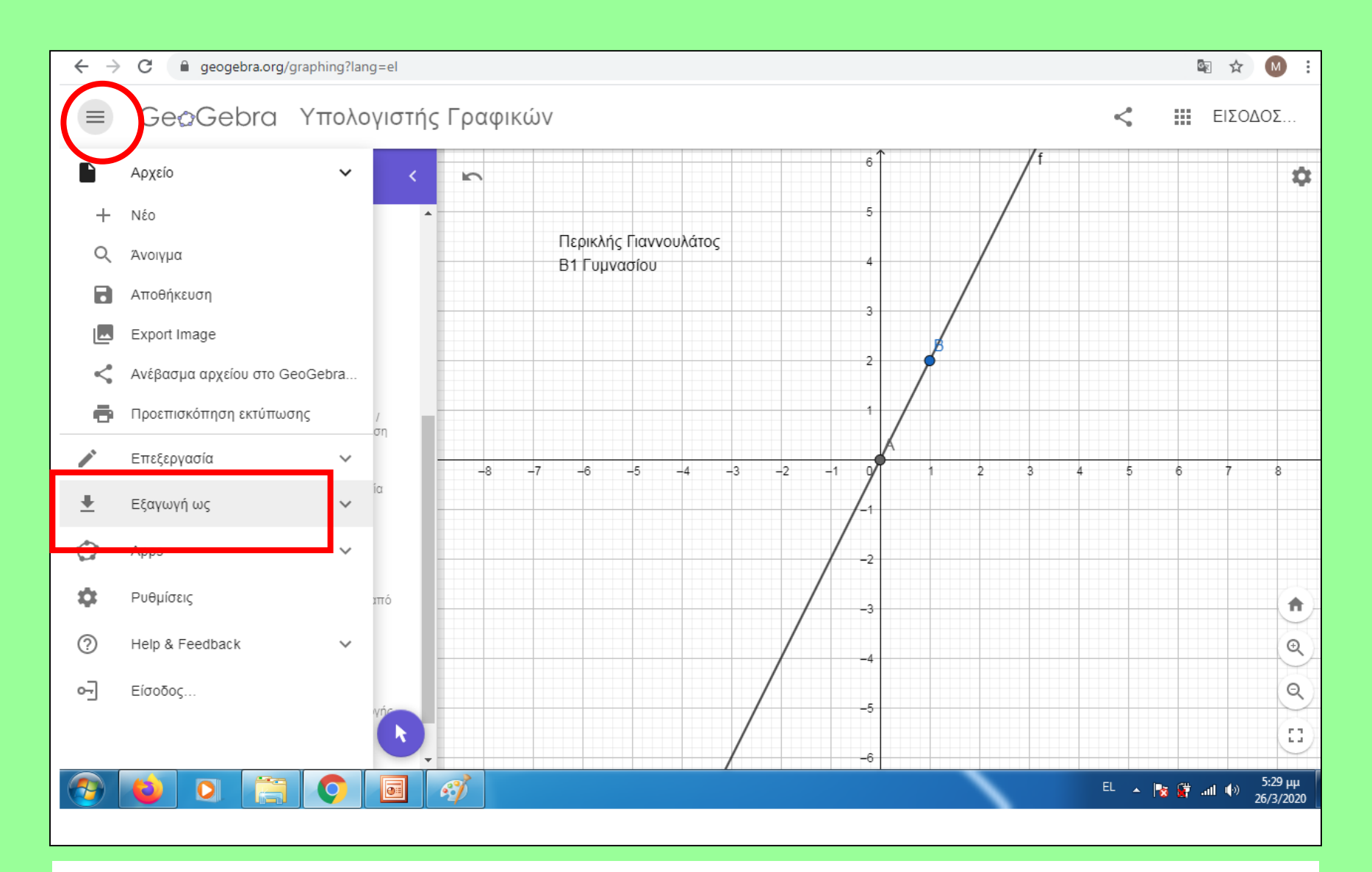

### Από τη λίστα επιλέγω: «Εξαγωγή ως»

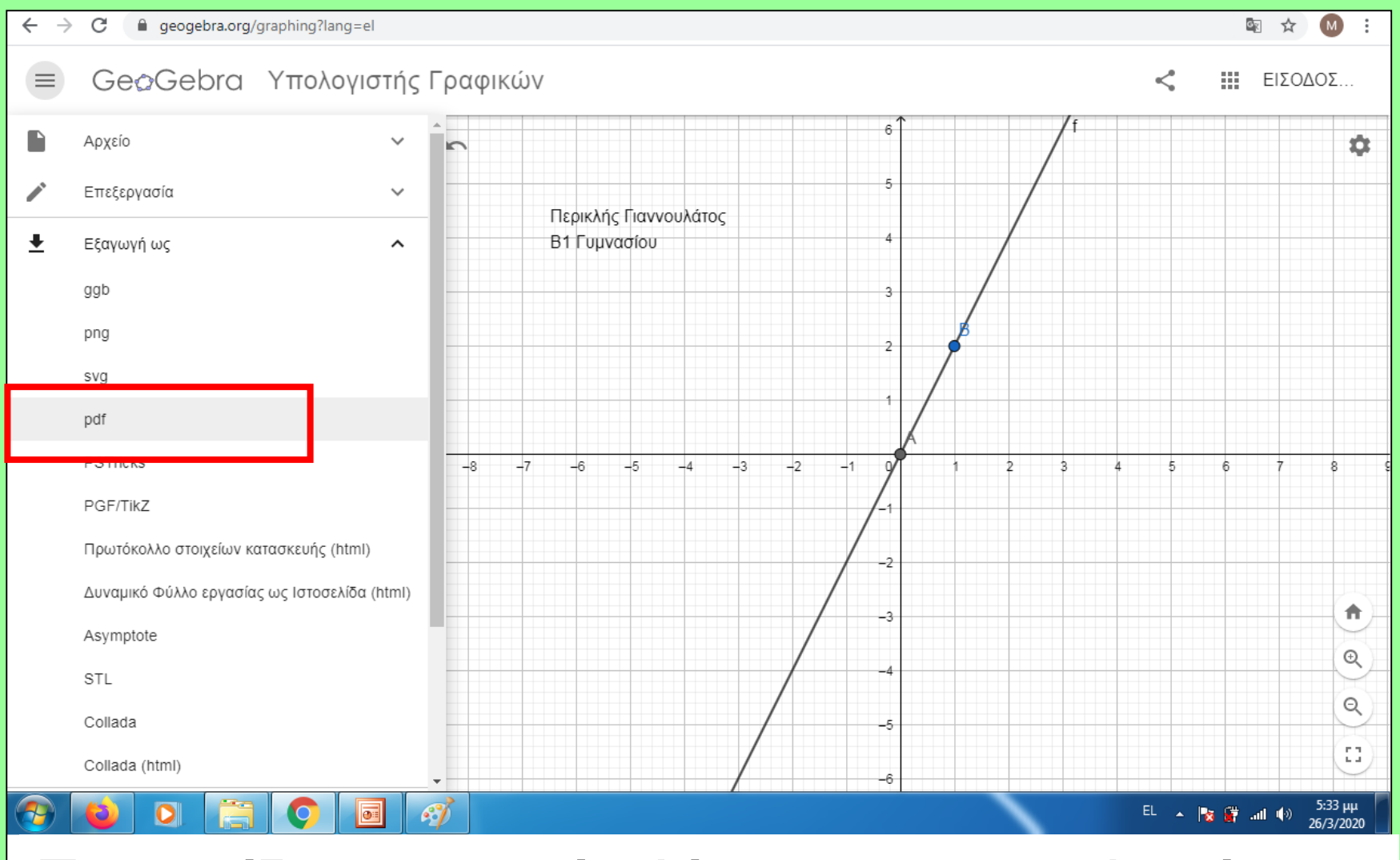

## Εμφανίζεται μια νέα λίστα με τις επιλογές που έχω. Προτιμήστε το pdf.

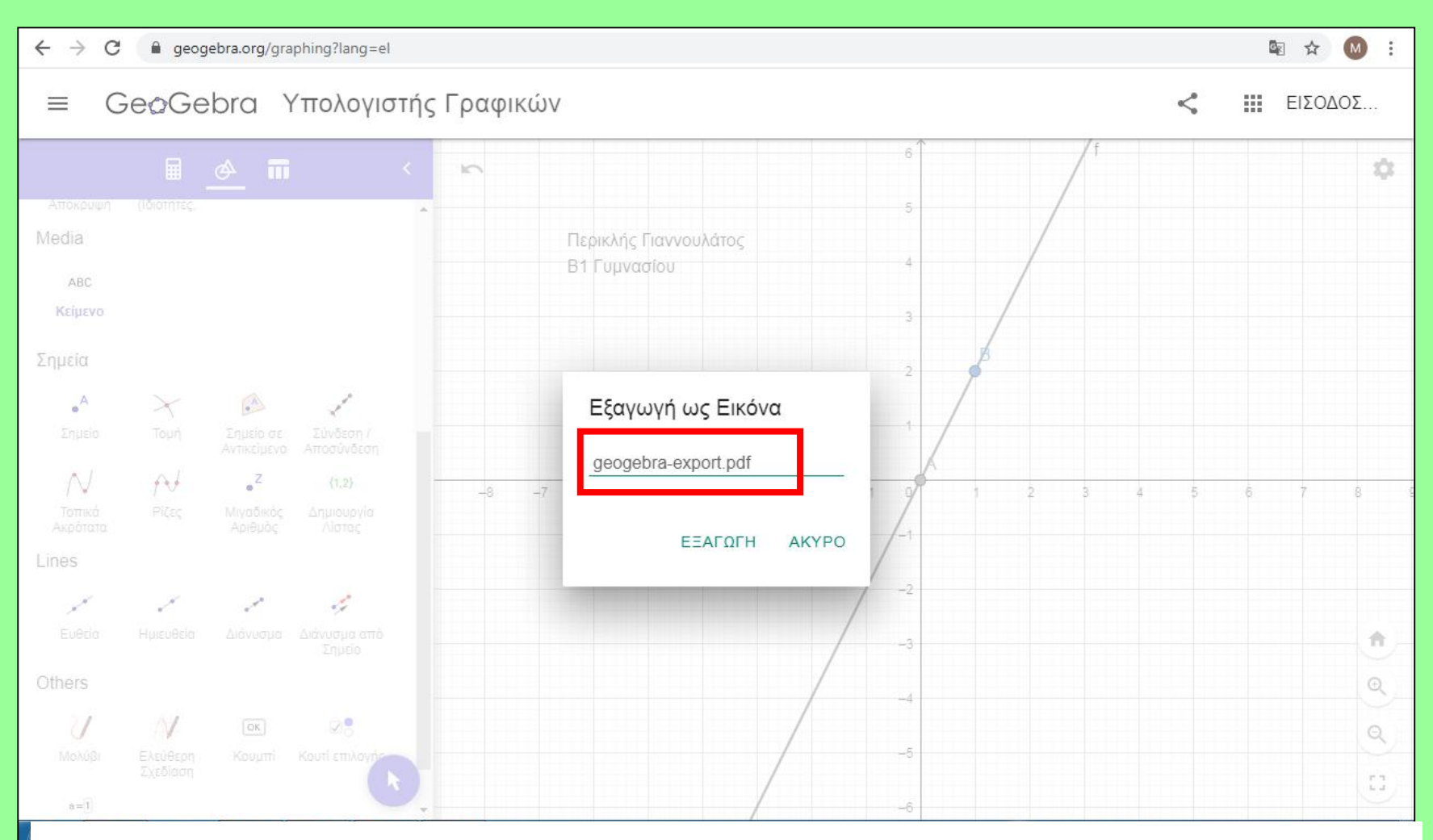

Στο πλαίσιο που εμφανίζεται , μπορείτε να γράψετε άλλο κείμενο , πριν την κατάληξη .pdf

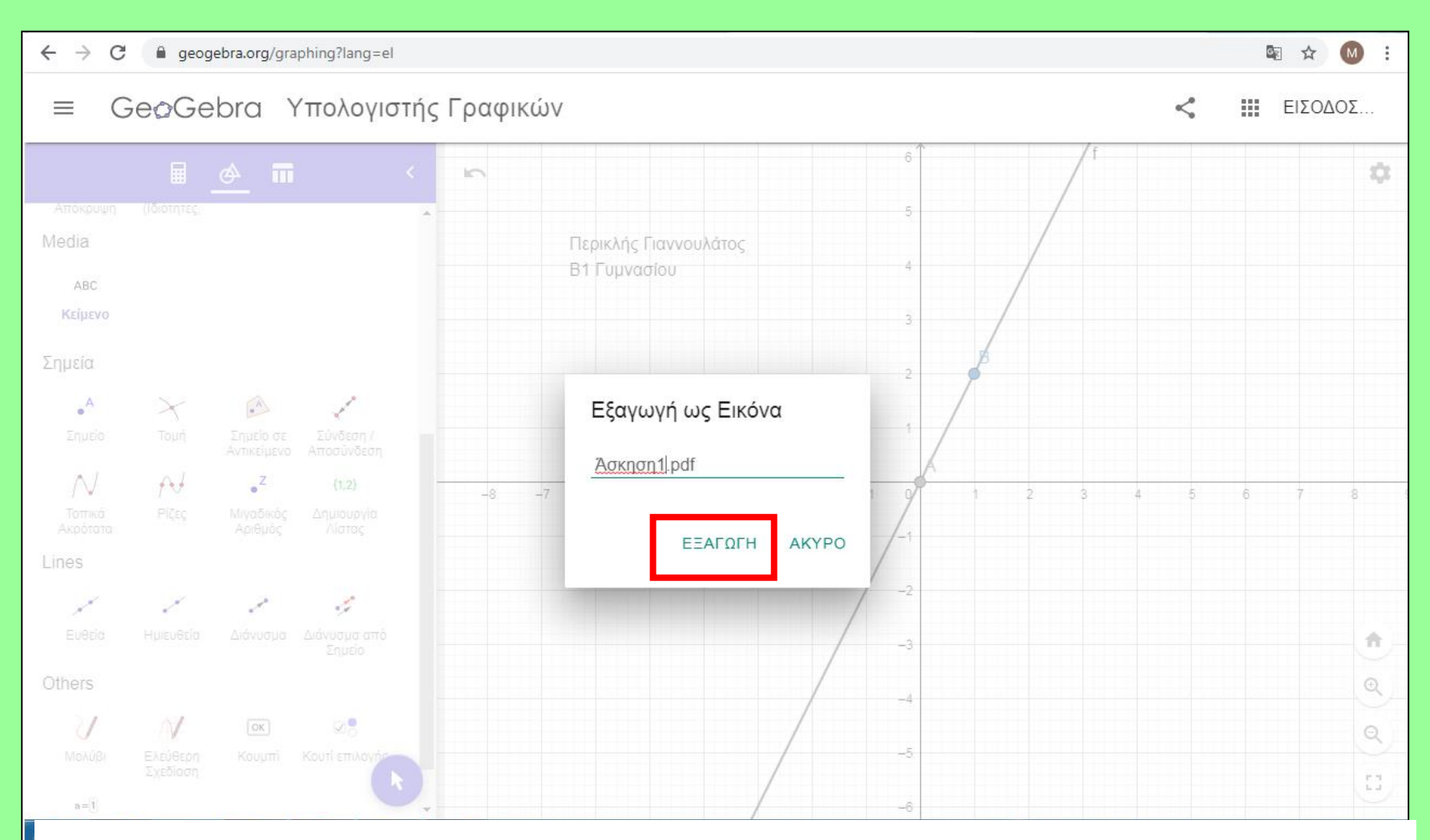

Στο πλαίσιο που εμφανίζεται , μπορείτε να γράψετε άλλο κείμενο , πριν την κατάληξη .pdf – Πατήστε «Εξαγωγή».

#### Το αρχείο pdf θα έχει αποθηκευτεί στον υπολογιστή σας. (Συνήθως στον Φάκελο: Λήψεις, Download, Ληφθέντα αρχεία κτλ.) Γιαννουλάτος Media Av xpnoiµomoisíte Google Chrome, to αρχείο θα εμφανιστεί κάτω αριστερά. Πατήστε για να ανοίξει. Ακρότατα Αριθμός Lines f Q Ευθείο Ημιευθεία Q Others OK i i Προβολή όλων Άσκηση1 (1).pdf × $\sim$ 5:40 µµ 61 EL 🛛 🙀 26/3/2020

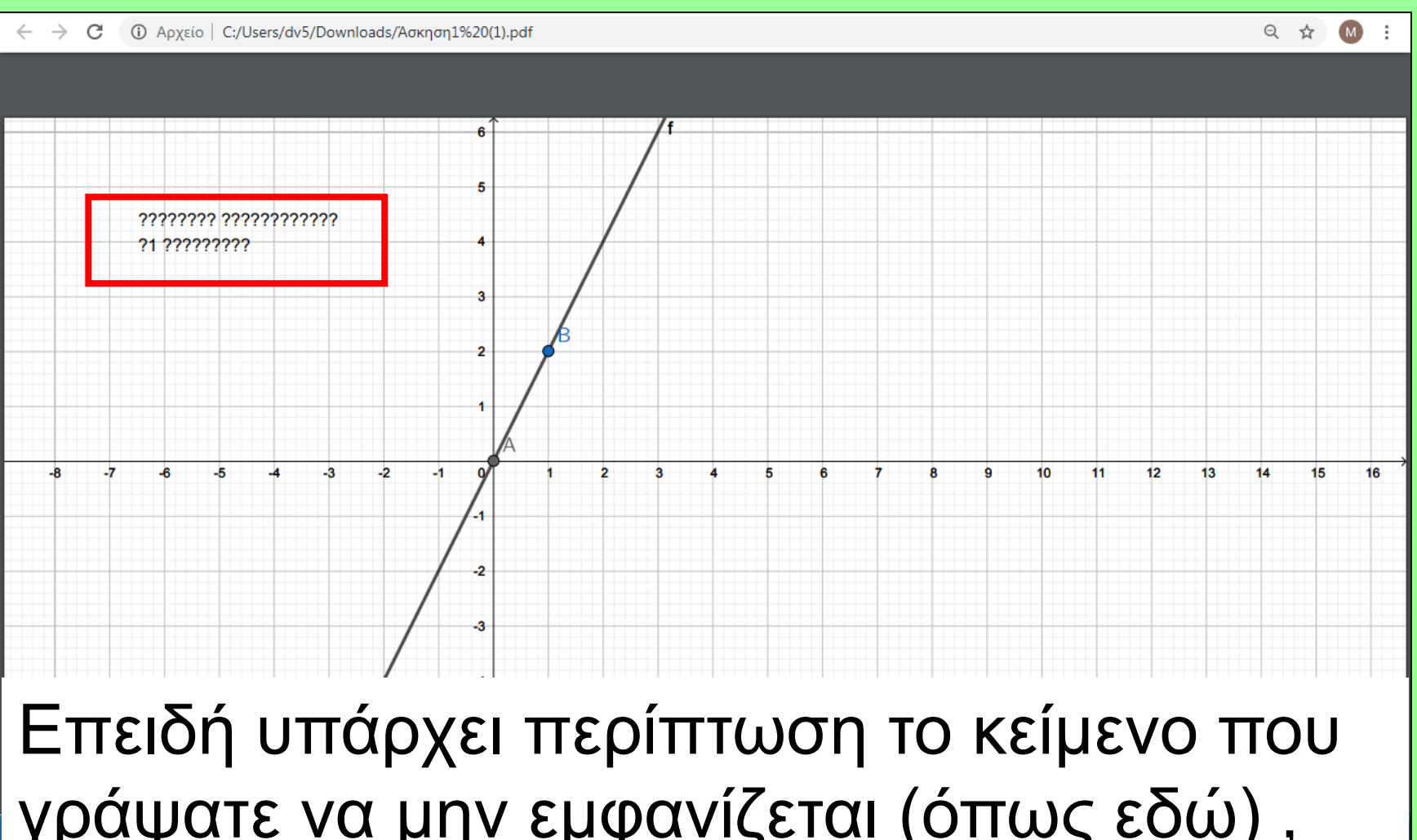

γράψατε να μην εμφανίζεται (όπως εδώ), προτιμήστε τα Greeklish. (π.χ. Periklis Giannoulatos